# 팩스 T.38 ReINVITE에 대한 488 SIP 오류 수정 (Webex 호출에 의해 거부됨)

### 목차

| <u>소개</u>         |  |  |
|-------------------|--|--|
| <u>사전 요구 사항</u>   |  |  |
| <u>요구 사항</u>      |  |  |
| <u>사용되는 구성 요소</u> |  |  |
| <u>문제</u>         |  |  |
| <u>솔루션</u>        |  |  |
| <u>관련 정보</u>      |  |  |

### 소개

이 문서에서는 등록된 팩스 장치에 488 "Not Acceptable Here(여기서 허용되지 않음)"가 수신되는 Webex Calling(Webex 통화)에서 관찰된 문제에 대한 해결책을 설명합니다.

# 사전 요구 사항

#### 요구 사항

제어 허브의 관리자 액세스.

#### 사용되는 구성 요소

이 문서의 정보는 다음 소프트웨어 및 하드웨어 버전을 기반으로 합니다.

- Webex Calling
- 컨트롤 허브

이 문서의 정보는 특정 랩 환경의 디바이스를 토대로 작성되었습니다. 이 문서에 사용된 모든 디바 이스는 초기화된(기본) 컨피그레이션으로 시작되었습니다. 현재 네트워크가 작동 중인 경우 모든 명령의 잠재적인 영향을 미리 숙지하시기 바랍니다.

### 문제

T.38 프로토콜이 팩스 장치와 Webex Cloud 간에 협상되지 않으므로 팩스 호출이 작동하지 않습니 다. 이 시나리오에서는 T.38 모드를 협상하기 위한 전환 재초대에 대한 응답으로 Webex Calling에 서 생성되는 488 "Not Acceptable Here"가 있습니다.

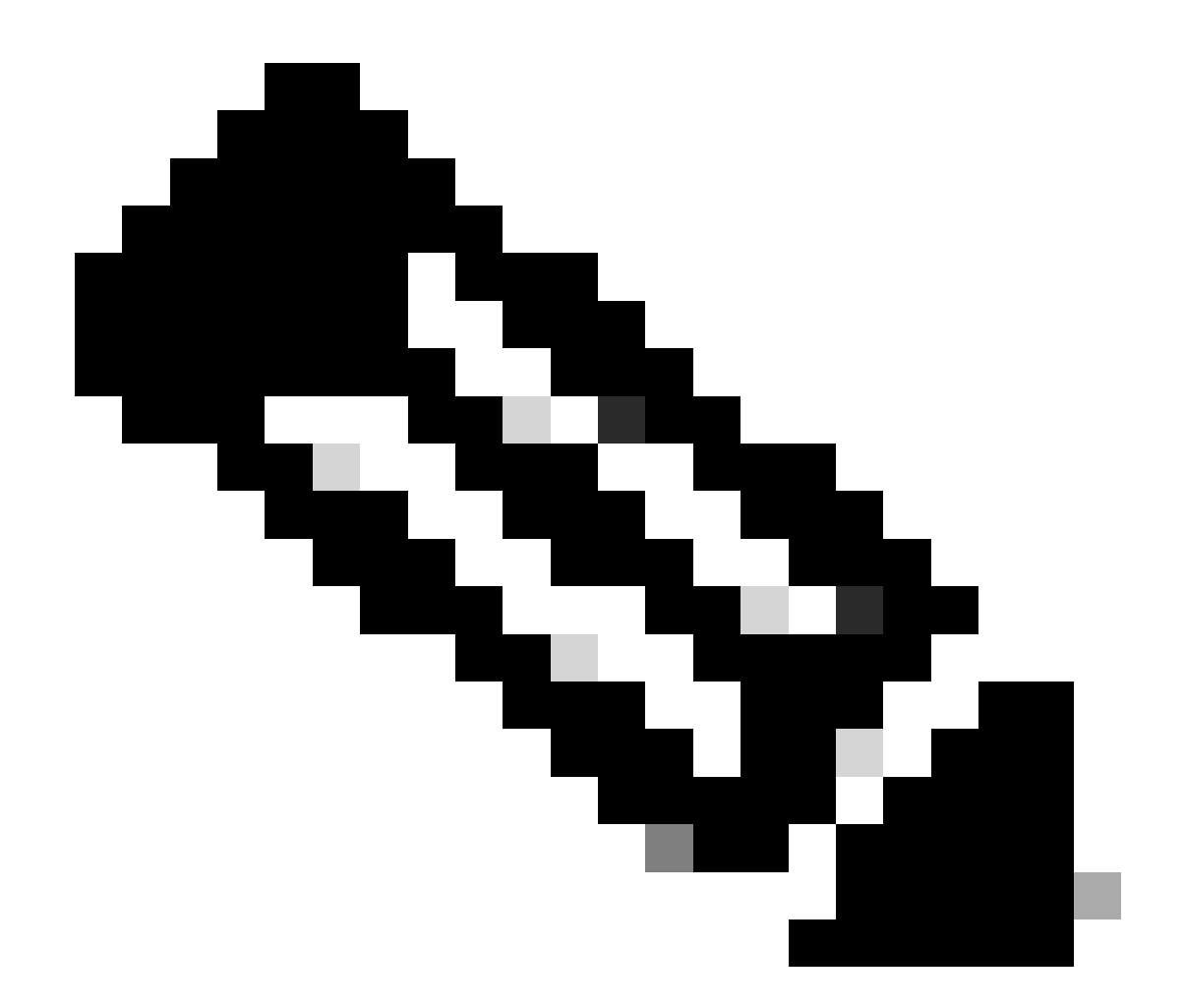

참고: 이 문서에서는 T.38 모드가 디바이스의 Control Hub에 이미 구성되어 있다고 가정합 니다.

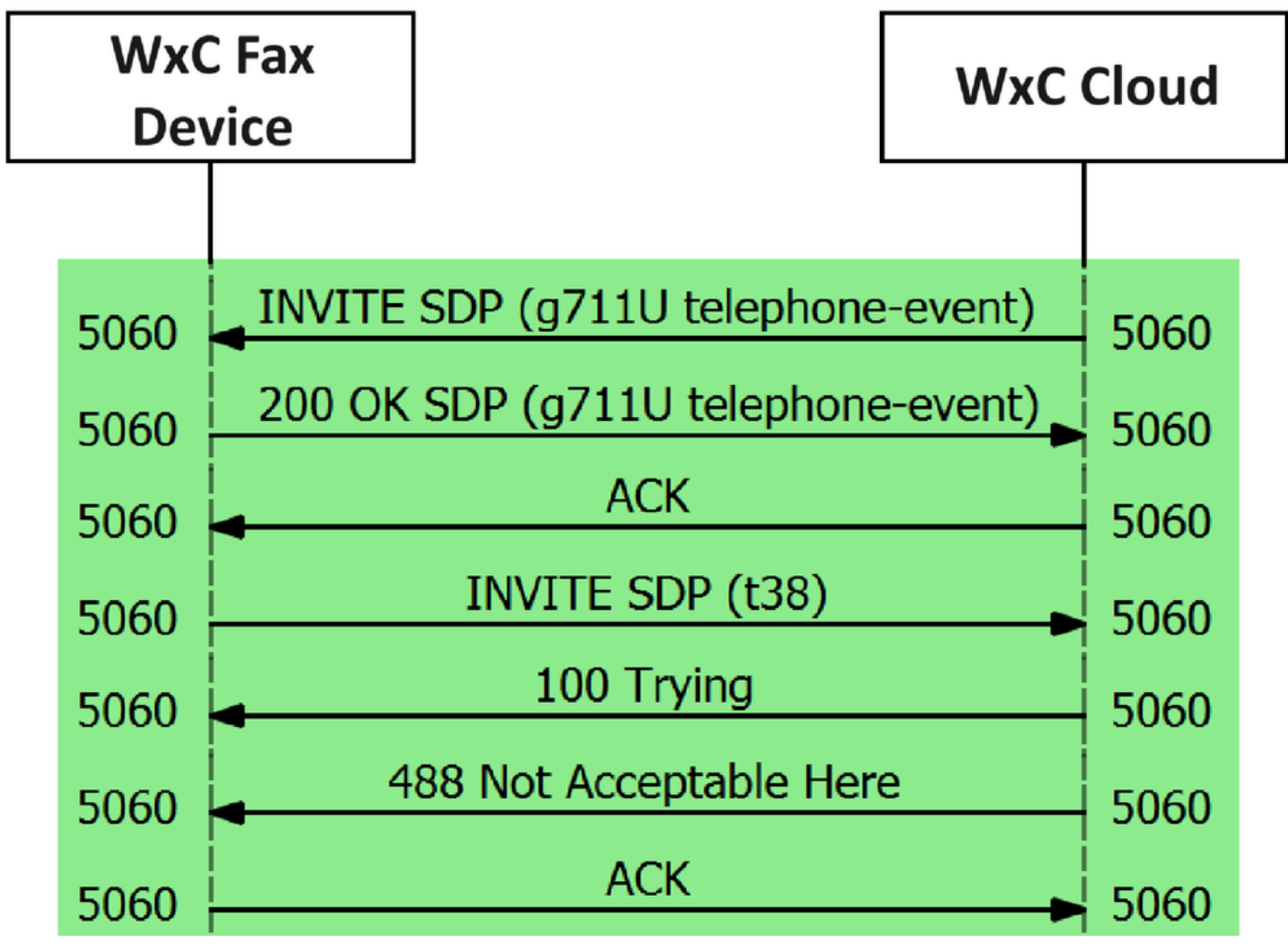

통화 메시지 흐름

# 솔루션

1단계. Control <u>Hub(제어 허브)</u>에서 Management(관리)로 이동합니다.

2단계. 작업공간 탭 또는 사용자 탭을 선택합니다. 이는 팩스 장치를 어떤 옵션에 할당했는지에 따 라 달라집니다.

3단계. 팩스 장치를 할당한 작업 영역 또는 사용자를 선택합니다.

4단계. Calling(통화) 탭을 선택합니다.

|                                                     | Hub Q Search                               |   |                                                                 |           |
|-----------------------------------------------------|--------------------------------------------|---|-----------------------------------------------------------------|-----------|
| C Return to Partner Hub                             | < Workspaces                               |   |                                                                 |           |
| <ul> <li>Overview</li> <li>Alerts center</li> </ul> | ♥ Workspace 1<br>Other * Capacity: Not set |   |                                                                 | Actions ~ |
| MONITORING                                          | Overview Scheduling Calling Meetings       |   |                                                                 |           |
| Troubleshooting                                     | Devices                                    |   | Real-Time Utilization Metrics                                   |           |
| Reports                                             | Cisco 192<br>• Online • ***                |   | Add an IP Phone and gain insight for how this workspace is used | 4.        |
| MANAGEMENT                                          |                                            |   |                                                                 |           |
| & Users                                             | Calling                                    | ٥ | Location                                                        | 0         |
| 各 Groups                                            | QCieco Webey Calling Workspace             |   | ♥ HQ                                                            |           |
| Locations                                           |                                            |   |                                                                 |           |
| Workspaces                                          | Cisco Webex SIP Address                    |   | Indoor navigation      New                                      |           |
| Devices                                             |                                            |   |                                                                 |           |

Calling(통화) 탭을 선택합니다

### 5단계. 아래로 스크롤하여 Call Experience를 선택합니다.

|                       | Source                                                             |                                                                                                    |                                                                                                    |
|-----------------------|--------------------------------------------------------------------|----------------------------------------------------------------------------------------------------|----------------------------------------------------------------------------------------------------|
| Workspace 1 ov        | erview Scheduling Calling                                          | Meetings                                                                                                    | Actions ~                                                                                                    |
|                       | O Play custom music                                                |                                                                                                    |                                                                                                    |
| Call handling         | Incoming call permissions                                          | Default settings                                                                                                    | >                                                                                                    |
|                       | Outgoing call permissions                                          | Default settings                                                                                                    | >                                                                                                    |
|                       | Call forwarding ①                                                  | Not forwarding calls                                                                                                    | >                                                                                                    |
|                       | Call waiting ①                                                     | × 0                                                                                                    |                                                                                                    |
|                       | Call intercept ③                                                   | Disabled                                                                                                    | >                                                                                                    |
|                       |                                                                    |                                                                                                    |                                                                                                    |
| Workspace permissions | Monitoring                                                         |                                                                                                    | >                                                                                                    |
| Call experience       | Compression options ③                                              | Normal compression                                                                                                    | >                                                                                                    |
|                       | Workspace 1 ov Call handling Workspace permissions Call experience | Workspace 1     Overview     Scheduling     Calling       Play custom music     Play custom music       Call handling     Incoming call permissions       Outgoing call permissions     Outgoing call permissions       Call orwarding ③     Call intercept ④       Workspace permissions     Monitoring       Call experience     Compression options ④ | Workspace 1     Overview     Scheduling     Calling     Meetings       Play custom music     Play custom music       Call handling     Incoming call permissions     Default settings       Outgoing call permissions     Default settings       Call forwarding O     Not forwarding calls       Call waiting O     Image: Omega Calling       Vorkspace permissions     Monitoring       Monitoring     Normal compression |

통화 환경 옵션

6단계. 압축 옵션에서 일반 압축을 선택합니다.

|                                                                               | Q Search                                                                                                    |              |
|-------------------------------------------------------------------------------|----------------------------------------------------------------------------------------------------|--------------|
| C Return to Partner Hub                                                       |                                                                                                    |              |
| Overview     Alerts center     Other      Capacity: Not                       | set                                                                                                    | Actions ~    |
| MONITORING<br>Is Analytics<br>Corrigue Scheduling Calling<br>Corrigue Calling | g Meetings                                                                                                    |              |
| Reports     Compression options                                               | Set data compression to optimize call quality for all your clients and devices.                                           |              |
| MANAGEMENT                                                                    | Normal compression                                                                                                    |              |
| 8. Users                                                                      | Normal compression allows for the best call quality. Included devices or clients resolve to the best codec for the higher | est quality. |
| & Groups                                                                      | O Uncompressed                                                                                                    |              |
| Ø Locations                                                                   | Uncompressed uses the G.711 codec, best suited for analog devices. Included devices or clients can only make audio        | calls.       |
| Workspaces                                                                    |                                                                                                    |              |

일반 압축 설정

7단계. Webex Cloud에 등록된 팩스 장치의 컨피그레이션 파일에서 변경 사항이 업데이트되도록 팩스 장치와 팩스 장치를 다시 시작합니다.

# 관련 정보

• <u>ATA로 팩스 전송 개선</u>

이 번역에 관하여

Cisco는 전 세계 사용자에게 다양한 언어로 지원 콘텐츠를 제공하기 위해 기계 번역 기술과 수작업 번역을 병행하여 이 문서를 번역했습니다. 아무리 품질이 높은 기계 번역이라도 전문 번역가의 번 역 결과물만큼 정확하지는 않습니다. Cisco Systems, Inc.는 이 같은 번역에 대해 어떠한 책임도 지지 않으며 항상 원본 영문 문서(링크 제공됨)를 참조할 것을 권장합니다.